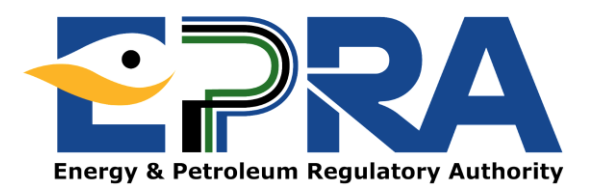

## DIRECTORATE OF ELECTRICITY AND RENEWABLE ENERGY

# **APPLIANCE REGISTRATION**

# **USER MANUAL**

Registration of Electric Appliances under the Standards and Labelling Process (Household Refrigerators, Three Phase Cage Induction Motors, Non Ducted Air Conditioners, Self-Ballasted Lamps, Double Capped Fluorescent Lamps and Ballasts for Fluorescent Lamp) To register the Electric Appliances, you are required to have the following documents in soft copy

(1) Test Report and Test Certificates

The appliances are to be tested against the respective standards. Table 1 shows the appliances and their applicable standards

| Table 1: A | ppliance an | d respective | applicable | standards |
|------------|-------------|--------------|------------|-----------|
|            |             | 1            | 11         |           |

| SNO | Appliance                          | Test Standard                  |
|-----|------------------------------------|--------------------------------|
| a.  | Household Refrigerating Appliances | KS IEC 62552-1: 2015, KS IEC   |
|     |                                    | 62552-2: 2015, KS IEC 62552-3: |
|     |                                    | 2015, KS 2464 - 1/2 : 2020     |
| b.  | Non Ducted Air Conditioners        | KS 2463: 2019                  |
| C.  | Three Phase Cage Induction Motors  | KS 2449 - 1/2 : 2013 or IEC-   |
|     |                                    | 600034-2-1                     |
| d.  | Self-Ballasted Lamps               | KS 2446 - 1/2 : 2013           |
| e.  | Double Capped Fluorescent Lamps    | KS 2448- 1 : 2013              |
| f.  | Ballasts for Fluorescent Lamp      | KS 2447 - 1/2 : 2013           |

(2) Testing Laboratory Accreditation for the respective test

(3) Registration Fees (you can pay directly from your MPESA during application. You will need an invoice generated during application to pay through the bank). Table 2 shows respective appliance registration fees.

#### **Table 2: Appliance Registration Fees**

| SNO | Appliance                          | Registration fee per model |
|-----|------------------------------------|----------------------------|
| a.  | Household Refrigerating Appliances | 5,000                      |
| b.  | Non Ducted Air Conditioners        | 10,000                     |
| C.  | Three Phase Cage Induction Motors  | 10,000                     |
| d.  | Self-Ballasted Lamps               | 3,000                      |
| e.  | Double Capped Fluorescent Lamps    | 3,000                      |
| f.  | Ballasts for Fluorescent Lamp      | 3,000                      |

(4) Other Documents

- a. Certificate of incorporation/ business registration certificate
- b. Certified copy of VAT certificate/ PIN certificate
- c. Valid tax compliance certificate from the Kenya Revenue Authority
- d. Certified Copies of CR12 from the registrar of companies (Not older than 1 year) for limited companies

- e. Legible copies of identification documents i.e. IDs/Passports for all company directors.
- f. Work permits class "G" for foreign directors as per CR12. In the event that these directors neither live nor work in Kenya, a letter stating this and notarised in the country of residence should be provided. The template of the letter is provided in Annex I and should be notarised by a public notary in the country of residence
- g. Certified Copies of Valid Business permit from the relevant County Government
- h. Proof of occupancy of office premises (Title dead or Valid Lease Agreement)

#### HOW TO APPLY FOR REGISTRATION

#### **Step One: Account Creation**

- 1.1.Visit our website: **www.epra.go.ke**
- 1.2. Click on the **online services portal** (See figure 1)

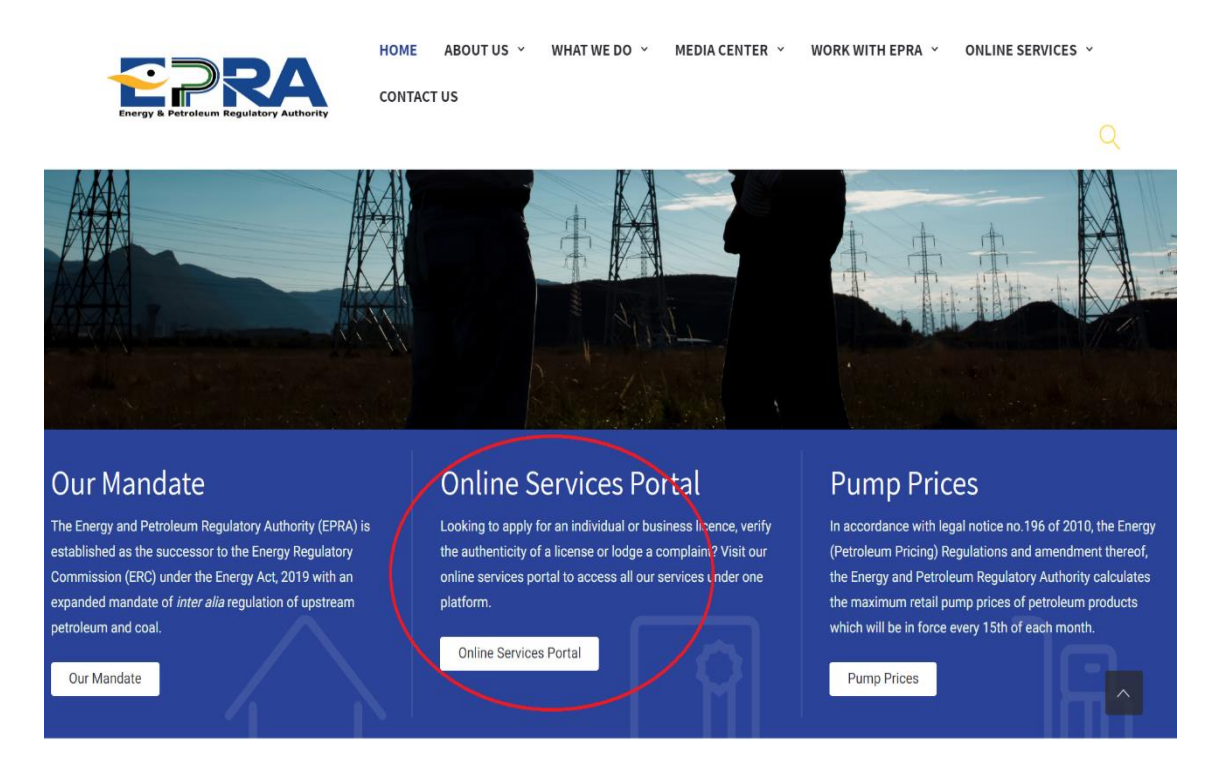

## Figure 1: Online services tab/link

1.3.Click on "**Create Account**" in case you do not have an account with us, (See figure 2), otherwise login to your profile and skip to step five (5) for the next steps on how to submit your application.

| Username *                               |              |
|------------------------------------------|--------------|
|                                          |              |
| Username cannot be blank.                |              |
| Password *                               |              |
|                                          |              |
| Password cannot be blank.                |              |
| Security Code                            |              |
| QQKIXS DRefresh                          |              |
| Please Type the Security Code above Here | !            |
| Remember Me                              |              |
| Login                                    |              |
| Create Account                           | Reset Passwo |
|                                          |              |

Figure 2: Creating new account

1.4. Choose create business account option. (See figure 3)

# Create Account

Welcome to ERC's Customer Portal. Please select an option below to proceed

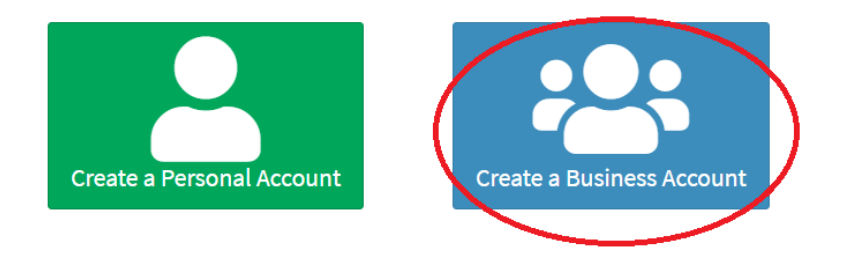

#### **Figure 3: Creating Business Account**

1.5. Fill in your business account details, then click **sign up** (See figure 4)

| Signu | ıр |
|-------|----|
|-------|----|

| Please fill in the | followingi | nformation t | o signup: |
|--------------------|------------|--------------|-----------|
|--------------------|------------|--------------|-----------|

| Energy Efficiency Company Limited                                                                                                 |                                            |
|----------------------------------------------------------------------------------------------------|--------------------------------------------|
| imail *                                                                                                    | Krapin *                                   |
| info@energyefficiency.com                                                                                                    | 012345678910                               |
| Legin Dataile                                                                                                    |                                            |
|                                                                                                    |                                            |
| Energy Efficiency                                                                                                    |                                            |
| Password *                                                                                                    | Confirm Password *                         |
|                                                                                                    |                                            |
|                                                                                                    |                                            |
|                                                                                                    |                                            |
| Contact Person                                                                                                    |                                            |
| Contact Person<br>irst Name *                                                                                                    | Last Name *                                |
| Contact Person<br>irst Name *<br>John                                                                                             | Last Name *                                |
| Contact Person<br>first Name *<br>John<br>Other Names                                                                             | Last Name* Doe Mobile Number*              |
| Contact Person<br>First Name *<br>John<br>Other Names                                                                             | Last Name * Doe Mobile Number * 0712345678 |
| Contact Person<br>first Name *<br>John<br>Other Names<br>Security Code *                                                          | Last Name * Doe Mobile Number * 0712345678 |
| Contact Person<br>first Name *<br>John<br>Other Names<br>Security Code *<br>Security Code *                                       | Last Name * Doe Mobile Number * 0712345678 |
| Contact Person<br>first Name *<br>John<br>Other Names<br>Security Code *<br>Security Code *<br>Security Code *<br>Security Code * | Last Name* Doe Mobile Number* 0712345678   |

#### Figure 4: Signing Up a Business Account

1.6.Once you have sign up, you will receive the message below in your email registered in the system (see figure. 5).

Dear ,

Welcome to the Energy & Petroleum Regulatory Authority Licensing Portal.

Please click the link below to activate your account:

https://portal.erc.go.ke:5597/site/activate-account?token=R2bRsen4EqmOWQpKj

If the link doesnt open, try copying and pasting it on the address bar on your browser

**Energy And Petroleum Regulatory Authority** P. O. Box 42681-00100, Nairobi Eagle Africa Centre, Longonot Road Upperhill

#### Figure 5: Account activation link/email

- 1.7.Activate your account by clicking on the link sent to the email entered in 1.5 above
- 1.8. Login to your created business account using your username and password (see figure. 6).

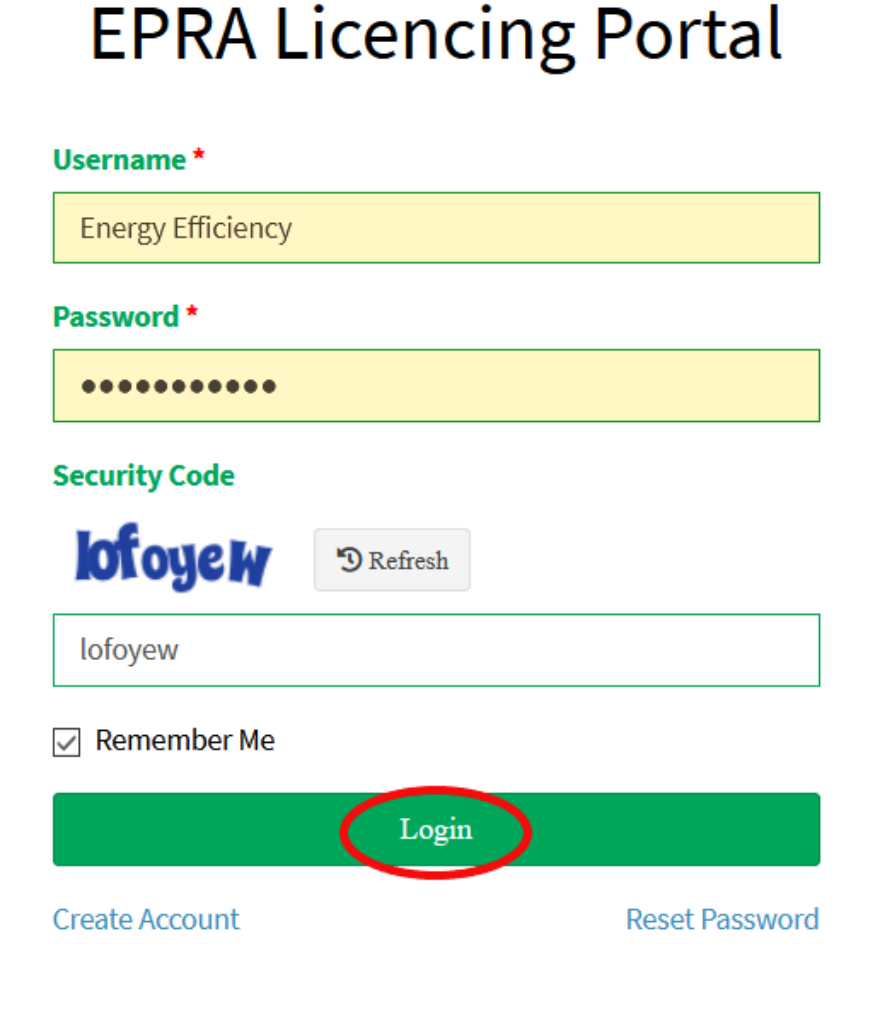

Figure 6: Login Window

#### **Step Two: Appliance Class selection and Details**

2.1. Select "Appliance Labels" then click **Continue with Registration** (See Figure 7)

## **New Licence Application**

#### Select the License you want to apply for

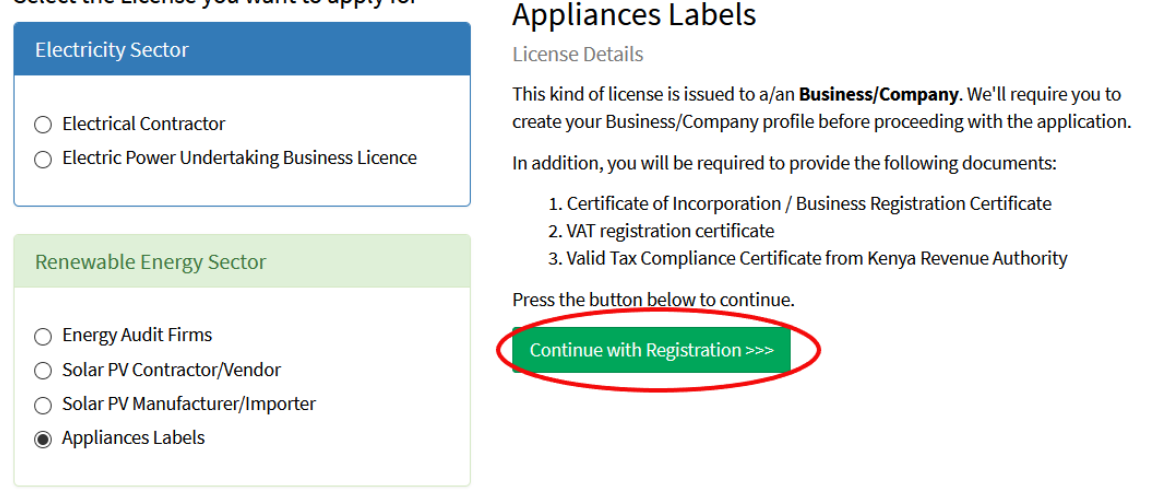

#### Figure 7: Selection of license type

**2.2.** Complete registration by filling **bio data** section, then click **next Note:** The fields with an \*asterisk are mandatory (See figure 8)

#### Licence Application: Appliances Labels

| Bio Data Licence Class Directors Appliance Details | Documents Payment Submit Application |             |
|----------------------------------------------------|--------------------------------------|-------------|
| Company Name                                       |                                      |             |
| Energy Efficiency Test Account                     |                                      |             |
| Email *                                            | Telephone *                          | KRA PIN *   |
| ignatius.chirchir@erc.go.ke                        | 0712178281                           | A00000001   |
| Postal Address                                     | Postal Code                          | Town        |
|                                                    |                                      |             |
| Physical Address *                                 |                                      |             |
| Eagle Plaza                                        |                                      |             |
| Registration Date                                  | Business Permit No                   | VAT Number  |
| 2019-05-09                                         |                                      |             |
| Business Type                                      | Business Registration No             | Designation |
| SELECT ~                                           |                                      |             |
| Mobile Number *                                    | Country                              | County *    |
| 0712178281                                         | KENYA                                | Nairobi     |
| Next>>                                             |                                      |             |

Figure 8: Bio data

2.3. Select the **type of electric appliance** you are applying, then click **next** (See figure: 9).

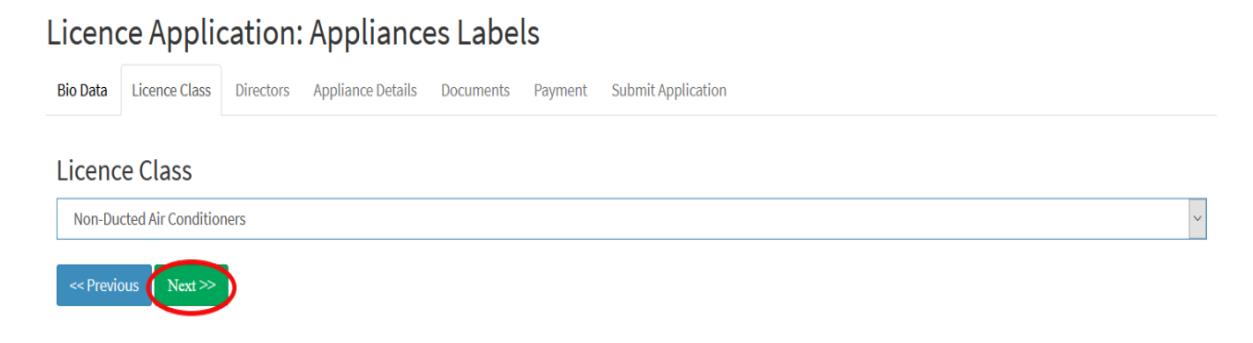

#### **Figure 9: License Class**

| 4. Fill in the det          | ails of the co          | mpany directors              | , then click <b>next</b> | (See figure     |
|-----------------------------|-------------------------|------------------------------|--------------------------|-----------------|
| 10)                         |                         |                              |                          |                 |
| Licence Applicati           | on: Appliance           | s Labels Non-Ducted Air (    | Conditioners             |                 |
| Bio Data Licence Class Dire | ctors Appliance Details | Documents Payment Submit App | lication                 |                 |
| Directors                   |                         |                              |                          | + Add Directors |
| Director Name               | Nationality             | ID/Passport No.              | Director/Partner Type    |                 |
| Ignatius Chirchir           | KENYA                   | 28745179                     | Director and Shareholder | Edit            |
| <- Previous Next >>         |                         |                              |                          |                 |

**Figure 10: Company Directors** 

#### 2.5. Fill in the **Appliance Details** (See figure 11).

| Edit Appliance                              |               |                    | $\times$ |
|---------------------------------------------|---------------|--------------------|----------|
| Appliance Name                              |               | Manufacturer       |          |
| XXX Air Conditioner                         |               | SELECT             | ~        |
| Manufacturer's Model Number                 |               | Importer's Brand   |          |
| XYZ - 123WW                                 |               | SELECT             | ~        |
| Importer's Model Number                     |               | Testing Laboratory |          |
| XYZ - 123WW                                 |               | SELECT             | ~        |
| Country of Origin                           |               |                    |          |
| CHINA                                       | ~             |                    |          |
| Attach Test Reports for this model          |               |                    |          |
| 1) Accreditation Certificate of Testing Lab | Browse Air co | onditioners.pdf    |          |
| 2) Appliance Test Report                    | Browse Air co | onditioners.pdf    |          |
| 3) Appliance Test Certificate               | Browse Air co | onditioners.pdf    |          |
|                                             |               |                    |          |
| Save & Upload Reports                       |               |                    |          |
|                                             |               |                    |          |

#### **Figure 11: Description of Appliance Details**

#### **Step Three: File Uploads**

3.1. Attach all the **company documents** listed, and then click **upload files** (See figure 12).

| Documents (Ensure all your files have different names).<br>For large file(s) compress using PDF COMPRESSOR |          |                      |                         |
|----------------------------------------------------------------------------------------------------|----------|----------------------|-------------------------|
|                                                                                                    |          |                      | <b>Current Document</b> |
| 1) Certificate of Incorporation / Business Registration Certificate (Mandatory)                            | Browse A | Air conditioners.pdf |                         |
| 2) VAT registration certificate (Mandatory)                                                                | Browse   | Air conditioners.pdf |                         |
| 3) Valid Tax Compliance Certificate from Kenya Revenue Authority (Mandatory)                               | Browse A | \ir conditioners.pdf |                         |
| 4) Legible Copies of Identification Documents i.e. IDs/Passports for all the Company directors (Mandatory) | Browse A | Air conditioners.pdf |                         |
| 5) CR12 from the Registrar of companies (Not older than one (1) year) for limited companies (Mandatory)    | Browse A | Air conditioners.pdf |                         |
| 6) Business Permit from the County Government (Mandatory)                                                  | Browse A | \ir conditioners.pdf |                         |
| 7) Work Permits Class "G" for foreign directors as per CR12 (Mandatory)                                    | Browse   | Air conditioners.pdf |                         |
| 8) Title Deed or Valid Lease Agreement of the office (Mandatory)                                           | Browse A | \ir conditioners.pdf |                         |
| 9) Product Identity Document (PID)                                                                         | Browse A | Air conditioners.pdf |                         |
| << Previous Upload Files                                                                                   |          |                      |                         |

Figure 12: File uploading

#### **Step Four: Registration Fee Payment and Application Submission**

4.1. Proceed to pay application fee by choosing either Mpesa or Bank deposit payment option. Pay application fee as guided, then click save payment (See figure 13)

| Select your payment option | Mpesa Payr                                                                                                    | NENT METHODS                                                                                                    |
|----------------------------|----------------------------------------------------------------------------------------------------|----------------------------------------------------------------------------------------------------|
| ● M-PESA M → PESA          | Guidelines for each are provided below.                                                                                                    | Crosh and C2b. Please hit nee to use either of the two.                                                                                                    |
| O Bank Deposit             | <ul> <li>STK-Push Payment Mpesa Guidelines</li> <li>Unlock your phone and ensure it's on</li> <li>From the 254, Please continue entering the paying Mobile Number Starting with 7 e.g. 25470000024</li> <li>Send payment request to the entered phone number by clicking the button below.</li> <li>If a request is not sent to your phone, and it brings an error 'Operation cancelled 09', please use the other method.</li> <li>Enter your Mpesa Pin and press okay.</li> <li>You will receive an SMS confirming the transaction</li> <li>Click Save button below after receiving the confirmation sms</li> <li>254</li> </ul> | <ul> <li>M-PESA C2B Payment Guidelines</li> <li>Go to M-PESA Menu on your mobile phone</li> <li>Select Pay Bill</li> <li>Enter 899000 as the Business Number</li> <li>Enter AP130667 as ACCOUNT NUMBER option</li> <li>Enter the value amount to pay (NO COMMAS) e.g. 200</li> <li>Enter your M-PESA PIN</li> <li>Then send the request</li> <li>You will receive an SMS confirming the transaction</li> <li>Click Save button below after receiving the confirmation sms</li> </ul> |

**Figure 13: Payment options** 

4.2. Enter **Payment Confirmation Code**, click **Check** and then **submit** your application. (See figure 14).

| Update P    | avments                                         | Confirm Transaction Was Successful                                                                                                    |                                                                                                    |                                                                                          |
|-------------|-------------------------------------------------|----------------------------------------------------------------------------------------------------|----------------------------------------------------------------------------------------------------|------------------------------------------------------------------------------------------|
| ● M-PESA    | Enter Confirmation Mpesa Code<br>e.g NEU887EGBU | Check                                                                                                    |                                                                                                    | the two.                                                                                 |
| O Bank Depc |                                                 | paying Mobile Number Starting with 7 e.g.<br>2547cocccc34<br>• Send payment request to the entered phone<br>number by clicking the button below<br>• if a request is not sent to your phone, and it<br>brings an error 'Operation cancelled 09',<br>please use the other method.<br>• Enter your Mpesa Pin and press okay<br>• You will receive an SMS confirming the<br>transaction<br>• Click Save button below after receiving the<br>confirmation sms<br>254<br>Send Request to you phone | Okry  Enter 899000 as the Business I Enter AP130667 as ACCOUNT Enter Avalue amount to payl 20 Enter your M-PESA PIN Then send the request You will receive an SMS confirm transaction Click Save button below after re confirmation sms | eS<br>Sile phone<br>Sumber<br>NUMBER option<br>NO COMMAS) e.g<br>ing the<br>ecciving the |
| << Previous |                                                 |                                                                                                    |                                                                                                    | Save Payment                                                                             |

#### **Figure 14: Payment Confirmation**

4.3. You will receive a confirmation on the email you used to create the account indicating that the application has been submitted successfully.

#### APPLICANTS WITH ALREADY REGISTERED MODELS

#### **Step Five: Appliance Category Selection**

5.1. Click on **License Management** and go to **my licences** in the drop down Menu. (See figure 15).

| About Us License Management Petrol Stations                                                                                                    | File Complaints | Report Corruption | Energy Management | <b>Q</b> Verify Licences |
|----------------------------------------------------------------------------------------------------|-----------------|-------------------|-------------------|--------------------------|
|                                                                                                    |                 |                   |                   | Energy Efficiency 🔅 🗸    |
| Home / Dashboard                                                                                                    |                 |                   |                   |                          |
| Energy Efficiency Test Account<br>0712178281<br>ignatius.chirchir@erc.go.ke                                                                                                    |                 |                   |                   |                          |
| Need Help?                                                                                                    |                 |                   |                   |                          |
| General Enquiry<br>Tel: +254 20 2847000/197/198/200<br>Mobile: 0722 200 947 / 0734414333<br>Fax: +254 20 2717603<br>Postal Address: P.O Box 42681 - 00100<br>NAIROBI, KENYA<br>Email: info@erc.go.ke |                 |                   |                   |                          |
| Interactive Voice Response<br>Tel:+254 20 2847200                                                                                                    |                 |                   |                   |                          |
| Enforcement Hotline                                                                                                    |                 | <br>              |                   |                          |

#### Figure 15: License Management Tab

5.2. Click on View Licence. (See figure 16)

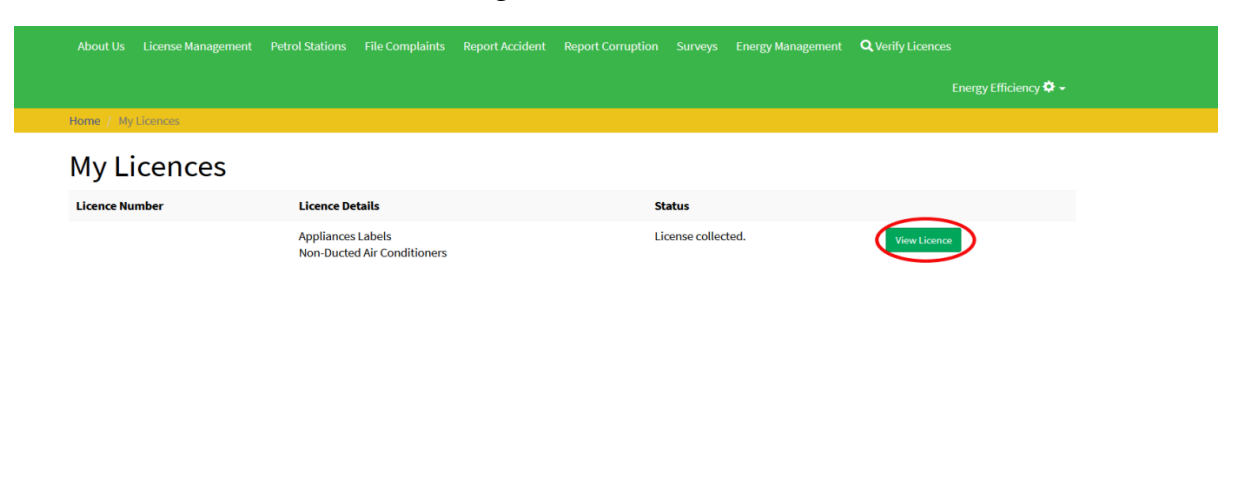

#### **Figure 16: View Licence Tab**

#### **Step Six: Appliance Details and Documents Uploads**

6.1. Click on **Register More Appliances**, (See figure 17)

|                 |                |                                   |                    |               |          |       | Energy Management | <b>Q</b> Verify Licer |                          |
|-----------------|----------------|-----------------------------------|--------------------|---------------|----------|-------|-------------------|-----------------------|--------------------------|
|                 |                |                                   |                    |               |          |       |                   |                       | Energy Efficiency 🜣 🗸    |
| Home / My Lice  | ences / 130667 |                                   |                    |               |          |       |                   |                       |                          |
| My Lice         | nce            |                                   |                    |               |          |       |                   | 4                     | Register More Appliances |
| Sector          |                | Renewable Ener                    | gy Sector          |               |          |       |                   |                       |                          |
| Licence Details | i              | Appliances Labe<br>Non-Ducted Air | ls<br>Conditioners |               |          |       |                   |                       |                          |
| Licence Numbe   | er             |                                   |                    |               |          |       |                   |                       |                          |
| Application Dat | te             | 01st Jan 1970                     |                    |               |          |       |                   |                       |                          |
| Expiry Date     |                | 01st Jan 1970                     |                    |               |          |       |                   |                       |                          |
| Status          |                | License collecte                  | d.                 |               |          |       |                   |                       |                          |
| Application L   | .og            |                                   |                    |               |          |       |                   |                       |                          |
| Ref. Number     | Date           | e of Submission                   |                    | Application   | Туре     |       | Status            |                       | Options                  |
| 130667          | 01st           | Jan 1970                          |                    | Original Appl | lication |       | Licence Collected |                       |                          |
| Paymer          | nt History     |                                   |                    |               |          |       |                   |                       |                          |
| Date            | Payment Method |                                   | Ref. Numbe         | r             | Amount   | Recei | pt No.            | Status                | Reciept                  |
|                 |                |                                   |                    |               |          |       |                   |                       |                          |

#### Figure 17: Register More Appliances Tab

6.2. Go to +New, (See figure 18)

|                   |            |             |                  |             |            |                           | Q Verify Licences     |
|-------------------|------------|-------------|------------------|-------------|------------|---------------------------|-----------------------|
|                   |            |             |                  |             |            |                           | Energy Efficiency 💠 🗸 |
| me / License Aj   | pplication |             |                  |             |            |                           |                       |
| mmend             | lment Re   | quest: A    | ppliances        | s Labels (# | <b>#</b> ) |                           |                       |
| Appliance Details | Documents  | Payment Sub | omit Application |             |            |                           |                       |
| Appliand          | ce Details | S           |                  |             |            |                           | + New                 |
| # Appliar         | nce Name   |             | Model            | Origin      | Edit Model | <br>Documents for each mo | del                   |
| Next >>           |            |             |                  |             |            |                           |                       |

#### Figure 17: + New tab

6.3. Add appliance details as shown below and click on **Save & Upload reports**, (See figure 18)

| Add Appliances                              |               |                    |  |
|---------------------------------------------|---------------|--------------------|--|
| Appliance Name                              |               | Manufacturer       |  |
| ZYX Air Conditioner                         |               | SELECT             |  |
| Manufacturer's Model Number                 |               | Importer's Brand   |  |
| ZYX - 123ZZ                                 |               | SELECT             |  |
| Importer's Model Number                     |               | Testing Laboratory |  |
| ZYX - 123ZZ                                 |               | SELECT             |  |
| Country of Origin                           |               |                    |  |
| CHINA                                       | ~             |                    |  |
| Attach Test Reports for this model          |               |                    |  |
| 1) Accreditation Certificate of Testing Lab | Browse Air co | nditioners.pdf     |  |
| 2) Appliance Test Report                    | Browse Air co | nditioners.pdf     |  |
| 3) Appliance Test Certificate               | Browse Air co | nditioners.pdf     |  |
|                                             |               |                    |  |
| Save & Upload Reports                       |               |                    |  |
|                                             |               |                    |  |
|                                             |               |                    |  |

**Figure 18: Save and Upload Reports** 

#### **Step Seven: Registration Fee Payment and Application Submission**

7.1. Go to **+New** if you have more than one model to register and fill in the details as guided in section 1.8. If not **click Next**, (See figure 19)

| Ammendm             | ent Request:     | Appliances         | Labels | s (#)         |                                          |       |
|---------------------|------------------|--------------------|--------|---------------|------------------------------------------|-------|
| Appliance Details D | ocuments Payment | Submit Application |        |               |                                          |       |
| Appliance           | Details          |                    |        |               |                                          | + New |
| # Appliance Nan     | ne               | Model              | Origin | Edit Model    | Documents for each model                 |       |
| 1 ZYX Air Conditi   | oner 1316        | ZYX - 123ZZ        | CHINA  | Edit Record   | Accreditation Certificate of Testing Lab | ×     |
|                     |                  |                    |        | Delete Record | Appliance Test Report                    | ×     |
|                     |                  |                    |        |               | Appliance Test Certificate               | ×     |
| Next>               |                  |                    |        |               |                                          |       |

Figure 19: + New and Next Tab

7.2. Upload the company documents as guided and click on **Upload Files**, (See figure 20)

| ocuments (Ensure all your files have different nai<br>for large file(s) compress using PDF COMPRESSOR                           | nes).  |                      |                                         |
|----------------------------------------------------------------------------------------------------|--------|----------------------|-----------------------------------------|
|                                                                                                    |        |                      | Current Document                        |
| 1) Certificate of Incorporation / Business Registration Certificate (Mandatory)                                                 | Browse | Air conditioners.pdf | petroleum/130667_Po2KV1596453793_2.pdf  |
| 2) VAT registration certificate (Mandatory)                                                                                     | Browse | Air conditioners.pdf | petroleum/130667_AdUXV1596453793_4.pdf  |
| <ol> <li>Valid Tax Compliance Certificate from Kenya Revenue Authority (Mandatory)</li> </ol>                                   | Browse | Air conditioners.pdf | petroleum/130667_dQf4s1596453793_5.pdf  |
| <ol> <li>Legible Copies of Identification Documents i.e. IDs/Passports for all the Company<br/>directors (Mandatory)</li> </ol> | Browse | Air conditioners.pdf | petroleum/130667_Mfwp91596453793_6.pd   |
| <ol> <li>CR12 from the Registrar of companies (Not older than one (1) year) for limited<br/>companies (Mandatory)</li> </ol>    | Browse | Air conditioners.pdf | petroleum/130667_jdzdM1596453793_1.pdf  |
| 6) Business Permit from the County Government (Mandatory)                                                                       | Browse | Air conditioners.pdf | petroleum/130667_8aW-v1596453793_95.pd  |
| 7) Work Permits Class "G" for foreign directors as per CR12 (Mandatory)                                                         | Browse | Air conditioners.pdf |                                         |
| <ol> <li>Title Deed or Valid Lease Agreement of the office (Mandatory)</li> </ol>                                               | Browse | Air conditioners.pdf | petroleum/130667_TsMCB1596453793_96.pd  |
| e) Product Identity Document (PID)                                                                                              | Browse | Air conditioners.pdf | petroleum/130667_5x_oj1596453793_194.pc |
| Upload Files                                                                                                    |        |                      |                                         |

#### **Figure 20: File upload**

7.3. Proceed to pay application fee by choosing either **Mpesa** or **Bank deposit** payment option. Pay application fee as guided, then click **save payment**, (See figure 21)

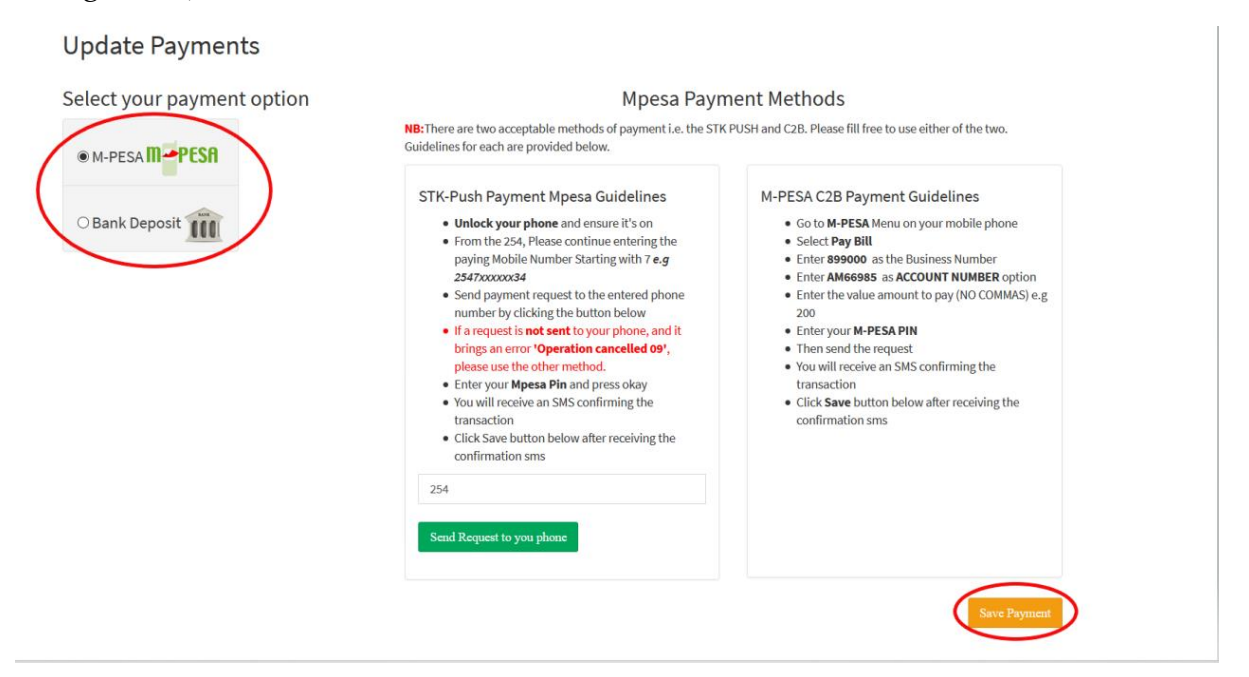

**Figure 21: Payment Options** 

7.4.Enter **Payment Confirmation Code**, click **Check** and **Submit** your application. (See figure 22).

| Enter Confirmation Mpesa Code |                                                                                                    | the two.                                                                                                    |
|-------------------------------|----------------------------------------------------------------------------------------------------|----------------------------------------------------------------------------------------------------|
| ■ M-PESA III e.g NEU887EGBU   | Check                                                                                                    | es                                                                                                    |
|                               | paying Mobile Number Starting with 7 e.g.         254720000034         Send payment request to the entered phone number by clicking the button below         If a request is not sent to your phone, and it brings an error' Operation cancelled 09', please use the other method.         Enter your Mpesa Pin and press okay         You will receive an SMS confirming the transaction         Click save button below after receiving the confirmation sms         254         Send Request to you phone | <ul> <li>Enter 899000 as the Business Number</li> <li>Enter AP13066T as ACCOUNT NUMBER option</li> <li>Enter the value amount to pay (NO COMMAS) e.g. 200</li> <li>Enter your M-PESA PIN</li> <li>Then send the request</li> <li>You will receive an SMS confirming the transaction</li> <li>Click Save button below after receiving the confirmation sms</li> </ul> |

#### **Figure 22: Payment Options**

7.5. You will receive a confirmation on the email you used to create the account indicating that the application has been submitted successfully as shown below. (See figure 23)

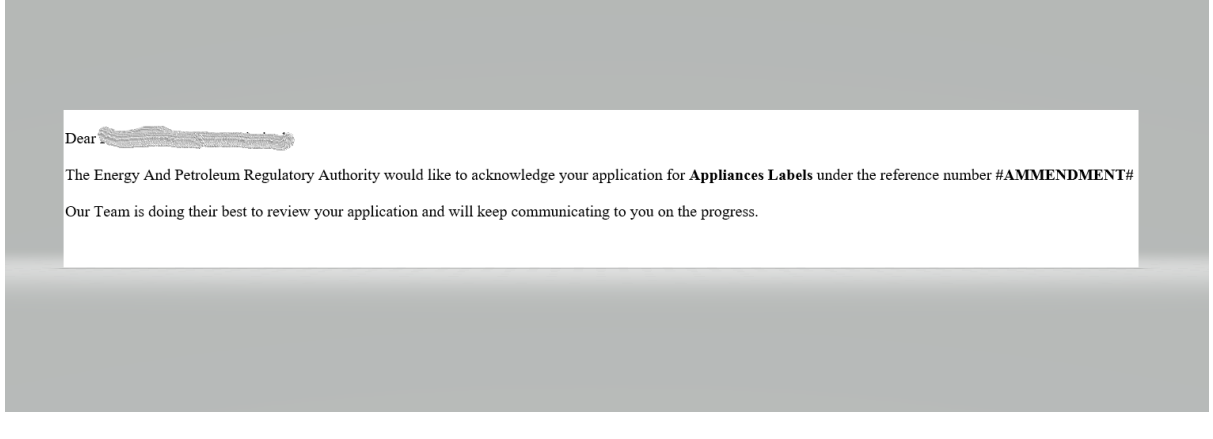

Figure 23: Confirmation Email